## Jak zapisać się na szkolenie?

- 1. Wejdź na stronę <u>https://mechanik.bazykursow.pl/</u>
- 2. Wybierz interesujące cię szkolenie z Katalogu szkoleń lub z Kalendarza szkoleń.

Szkolenia w Katalogu zawierają ofertę szkoleń. Szkolenia z katalogu mogą nie mieć przypisanych terminów. Jeśli zapiszesz się na szkolenie bez terminu, będziesz na liście oczekujących.

Szkolenia z Kalendarza szkoleń to konkretne terminy i konkretne szkolenia. Tu zapisujesz się na konkretną datę. Jeśli jednak data ci nie odpowiada zostaw swoje zgłoszenie na liście oczekujących – poinformujemy cię o kolejnym terminie szkolenia gdy zostanie on utworzony.

Do wyszukiwania szkoleń stacjonarnych możesz skorzystać z wyszukiwarki szkoleń.

| SCHAEFFLER<br>REPXPERT<br>Aktualnie znajdujesz się na: 💓 Strona główna <sup>&gt;</sup> Certyfikowane szkolenia <sup>&gt;</sup> Terminy aktualn | Kalendarz szkoleń Katalog szkoleń Login E |
|----------------------------------------------------------------------------------------------------|-------------------------------------------|
| • Terminy aktualne                                                                                                    |                                           |
| Terminy aktualne Kalendarz                                                                                                    |                                           |
| Znajdź szkolenie w twojej okolicy                                                                                                    |                                           |
| Wpisz twój Kod pocztowy                                                                                                    | 🙀 Tematyka szkolenia 🗸 🗸                  |
| Samochody osobowe i dostawcze                                                                                                    |                                           |
| Samochody ciężarowe i autobusy                                                                                                    |                                           |
| Traktory                                                                                                    |                                           |
| POKAŻ WSZYSTKIE SZKOLE                                                                                                    | NIA SZUKAJ <mark>6</mark> 9               |

 Jeśli wybrałeś już temat i termin szkolenia kliknij opcję ZAPISZ Jeśli szkolenie nie ma terminu kliknij POKAŻ, ta funkcja umożliwia zgłoszenie na przyszłe szkolenia z danego tematu)

# Wybierz termin szkolenia

| S-8/8/2020                                                                                                    | Nie odpowiada Ci fermin? Sprawdz inne<br>możliwości. |
|----------------------------------------------------------------------------------------------------|------------------------------------------------------|
| <ul> <li>02.04.2020 11:00 - 12:00</li> <li>Szkolenie internetowe z zakresu<br/>Dwumasowego Koła Zamachowego -<br/>pytania i odpowiedzi cz1</li> <li>Harmonogram</li> </ul> | ΡΟΚΑΖ                                                |
| MTC (Mobile Training Centre)<br>centrum szkoleniowe mobilne<br>Polska                                                                                                    |                                                      |
| o bezpłatne                                                                                                    |                                                      |
| Ilość wolnych miejsc: 98                                                                                                    |                                                      |
| ZAPISZ 🗈                                                                                                    |                                                      |

4. Następnie zostaniesz przeniesiony do strony tworzenia konta i logowania Jeśli nie masz konta wybierz opcję utwórz konto:

| Nie mam konta | Logowanie                         |
|---------------|-----------------------------------|
|               | Posiadasz już konto, zaloguj się. |
|               | email/login                       |
|               | Hasto                             |
|               | ZALOGUJ                           |
| 1             | Zapamiętaj mnie                   |
|               | Utwórz konto                      |

- 5. Tworzenie konta,
  - a. Wybierz profil (Mechanicy albo Przedstawiciel handlowy, sprzedawca)
  - Wypełnij formularz rejestracyjny pamiętaj aby podać prawidłowe dane kontaktowe oraz zaznaczyć zgody – to umożliwi wysyłanie wszystkich potrzebnych informacji z systemu
  - c. UWAGA! Sprawdź folder spam, czasami tam trafiają wiadomości z systemu. Oznacz wiadomość jako nie spam (przykład) z poczta WP

| Wiadomość został<br>być niebezpieczna                          | a oznaczona jako spam, ponieważ zawiera cechy charakterystyczne dla wiadomości spamowej i może | Nie Spa |
|----------------------------------------------------------------|------------------------------------------------------------------------------------------------|---------|
| Dzień dobry. Dziękujemy za                                     | rejestrację w serwisie Schaeffler Szkolenia.                                                   |         |
| Aby aktywować swoje kont<br>https://mechanik.bazykurs          | o kiknij tutaj:<br>ow.ol/s01/register/akt5506f773341d8bdd1fca0f6302355fbd.dok.html             |         |
| Login: <b>Version (Comp. pl</b><br>Hasło : podane przy rejestr | acji                                                                                           |         |

#### • Rejestracja

Dodaj nowy profil

| E-mail *                    | stefan@wp.pl                                                                                                    |
|-----------------------------|----------------------------------------------------------------------------------------------------|
| Login •                     | stefan                                                                                                    |
| Hasło •                     |                                                                                                    |
| Hasło(powtórz) •            |                                                                                                    |
| Imię                        | Stefan                                                                                                    |
| Nazwisko                    | Bocskowski                                                                                                    |
| Telefon komórkowy •         | 501123987                                                                                                    |
|                             | Wyraiam zgodę na przetwarzanie molch danych osobowych w rozumieniu Ustawy o Ochronie Danych<br>Osobowych / dnia 10 maja 2018 oraz Katoporządzenia Parlamentu Europejskiego i Rody (UE) 2016/67/2 dnia<br>27 kwietna Ustało araz untawy Prawa telektomulikacyjne z dnia Elyko 2004 przez Schefffer Połska Spr. oz.<br>Udostępnienie danych osobowych ma na celu umożliwienie korzystania ze świadczonych usług takich jak<br>skoletnia i newslette:<br>Oświadczam, iż podanie przeze mnie danych osobowych jest dobrowalne oraz iż zostałem poinformowany o<br>prawie żądania dostępu do molch danych osobowych, jeh zmiany oraz usunięcia.<br>Z gadzam się * |
| Zabezpieczenie formularza * | S - 4 = 9<br>POPRZEDNI NASTEPNY                                                                                                    |

d. Na email podany w rejestracji przyjdzie link aktywacyjny, otwórz pocztę i kliknij go.

| i | Rejestracja zakończona powodzeniem.                                                                                                    |  |
|---|----------------------------------------------------------------------------------------------------|--|
|   | Aktywacja konta nastąpi po kliknięciu na link aktywacyjny w mailu rejestracyjnym.                                                                                       |  |
|   | <b>Uwaga!!!</b> W celu weryfikacji wprowadzonych podczas rejestracji danych, na Państwa e-mail<br>przyjdzie wiadomość z linkiem aktywacyjnym profilu w naszym systemie. |  |
|   | <u>Kliknij tutaj, aby przejść dalej</u>                                                                                                    |  |

#### e. Po potwierdzeniu konta – zaloguj się

| Jestem nowym użytkownikiem - chcę założyć profil i zapisywać się na szkolenia. | Jestem już zarejestrowany i chcę | edytować ustawienia. |  |
|--------------------------------------------------------------------------------|----------------------------------|----------------------|--|
| ZARE JESTRUJ SIĘ <b>&gt;</b>                                                   | E-mail/Login                     | E-mail/Login         |  |
|                                                                                | Hasło                            | Hasio                |  |
|                                                                                | 1                                | Zapamiętaj mnie      |  |
|                                                                                |                                  | Przypomnij hasło     |  |
|                                                                                |                                  | ZALOGUJ              |  |

6. Po zalogowaniu się do konta wybierz interesujące cię szkolenie i zapisz się

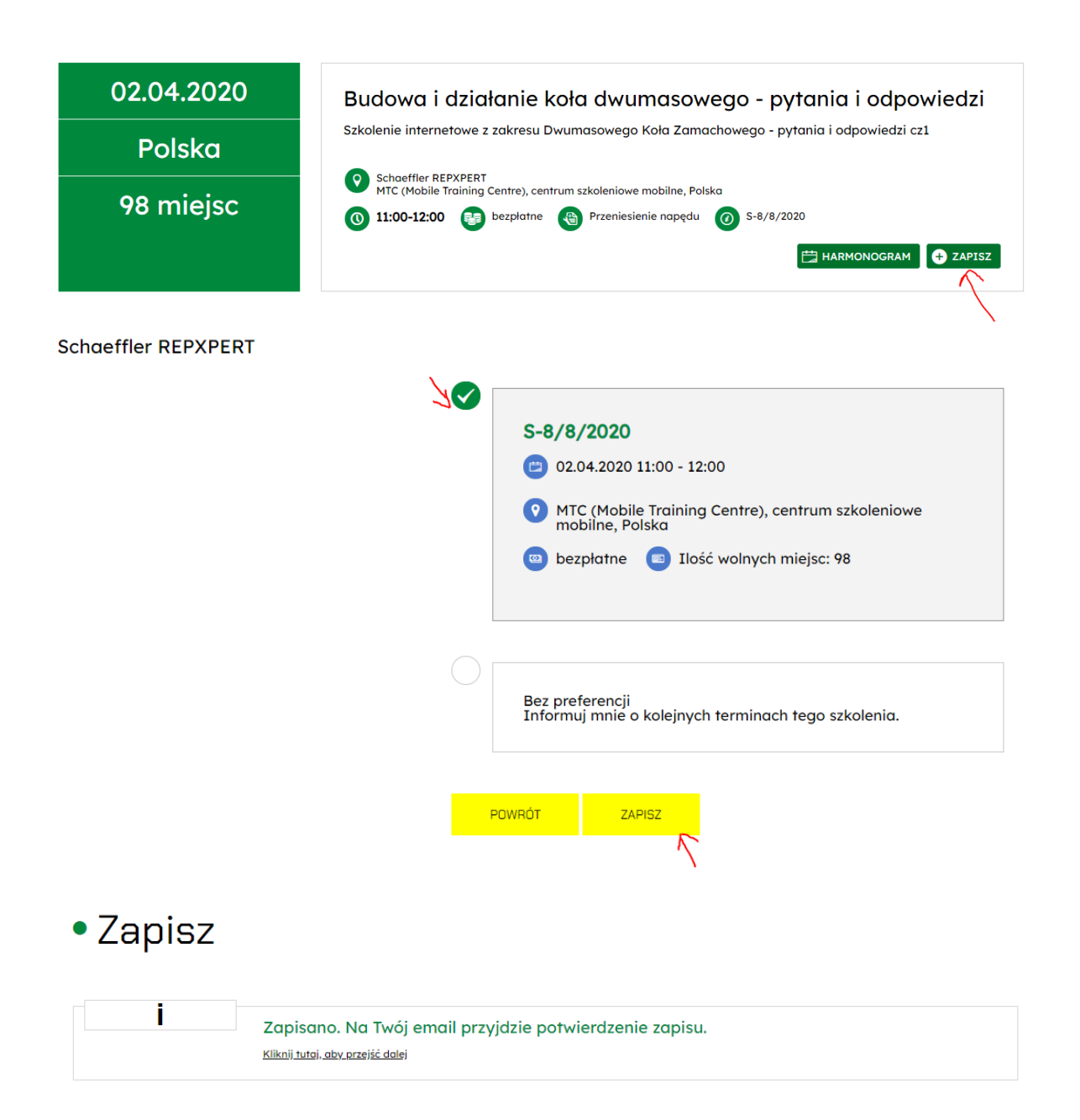

### Terminy

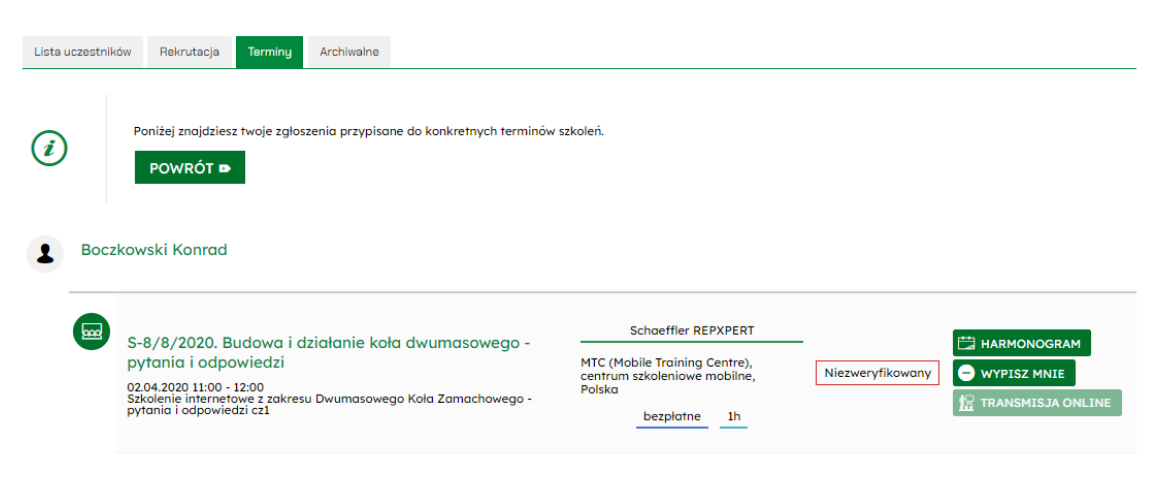